# POKYNY PRO ÚČASTNÍKY PROJEKTU AUDIOMETR CONNETR

Vážené respondentky a respondenti,

jménem společnosti MEDIAN bychom Vám rádi poděkovali za Vaši účast na tomto projektu. Jedná se o unikátní projekt, jehož cílem je testování nové technologie měření sledovanosti médií. Důležitým přínosem jsou pro nás nejen výstupní data z měření, ale také Vaše postřehy a poznatky z průběhu tohoto projektu.

Účastí na tomto zajímavém projektu se významně podílíte na vývoji měřící technologie sledovanosti médií.

## Postup při instalaci aplikace adMeter

## Úvod

Rádi bychom Vás ubezpečili, že aplikace není závadná, Vašemu telefonu nehrozí žádné nebezpečí, nemůže být naší aplikací jakkoliv poškozen. V případě jakéhokoliv nestandardního chování nás prosím kontaktujte. Ujišťujeme Vás, že naše aplikace pořizuje datové otisky rozhlasového a televizního vysílání, žádné jiné informace nám neposkytuje a nenahrává zvuk.

## 1 Příprava instalace

Nežli zahájíte instalaci aplikace adMeter, je nutné provést následující úkony. Přesné umístění níže popsaných možností se u různých telefonů a verzí systému může lišit.

### 1.1 Nastavení času

Čas musí být přesný, pokud se liší, o více jak 30 vteřin, aplikace neměří. Správné nastavení času v telefonu provedete následovně:

Na hlavní obrazovce telefonu (Obrázek 1) vstupte do menu telefonu a klikněte na ikonku *Nastavení* (Obrázek 2), kde dole na obrazovce (bude potřeba posunout nabídku pohybem prstu zdola nahoru) v sekci Systém vyberte položku *Datum a čas* (Obrázek 3) a kliknutím povolte automatické datum a čas a čas. pásmo (Obrázek 4).

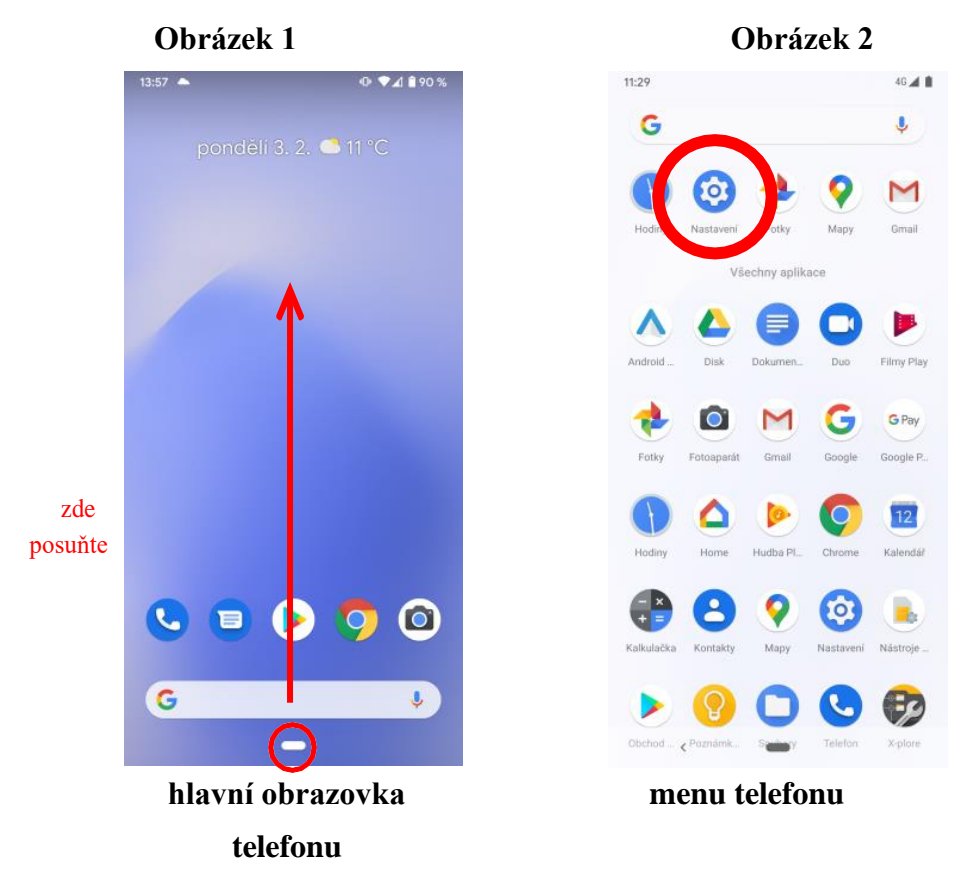

| Obrázek 3 |                                                                      |                     | Obrázek 4 |                                     |           |
|-----------|----------------------------------------------------------------------|---------------------|-----------|-------------------------------------|-----------|
| 11:31     |                                                                      | 4G 🛋 🗎              | 11:31     |                                     | 4G 🛋 🗎    |
| ÷         | Systém                                                               | Q (?)               | ÷         | Datum a čas                         | Q (2)     |
| $\oplus$  | <b>Jazyky a zadávání</b><br>Gboard                                   |                     |           | Používat čas ze sitě                | •         |
| Ľ         | Gesta<br>Active Edge je zapnuto                                      |                     |           | Datum<br>12- unois                  |           |
| 3         | Datum a čas<br>GMT+1:00 Středoevropský st                            | andardní čas        |           | Čas<br>11.31                        |           |
| Ð         | Zaloha<br>Zapputo                                                    |                     |           | Používat časové pásmo ze sít        | ě         |
| ~         | Rozšířená nastavení<br>Možensti postu Víra uživatelů. Dra vývnišia A |                     |           | GMT+1:00 Středoevropský standa      | ardní čas |
|           | Moznosti resetu, vice uzivate                                        | iu, Pio vyvojare, A |           | FORMÁT ČASU                         |           |
|           |                                                                      |                     |           | Používat zdejší výchozi formá       | it 🥌      |
|           |                                                                      |                     |           | Používat 24hodínový formát<br>13:00 | -0        |
|           |                                                                      |                     |           |                                     |           |
|           | < -                                                                  |                     |           | < <b>—</b>                          |           |
| ožka      | a Datum a ča                                                         | s v nastavení       | n         | astavení data a                     | času      |
|           | telefon                                                              | 1                   |           |                                     |           |

## 2 Připojení k internetu

Aby bylo možné aplikaci adMeter stáhnout, je nejprve nutné se připojit k internetu. Připojit se můžete buď prostřednictvím wifi připojení (Obrázek 5), nebo mobilních dat (Obrázek 6). Lištu se systémovými ikonkami zobrazíte pohybem prstu ze shora dolů přes horní okraj obrazovky telefonu. U Androidu 10 se nejrychleji dostanete přes lištu se systémovými ikonami.

Cesta k zapnutí wifi/mobilních dat se může lišit v závislosti na výrobci telefonu či verzi operačního systému.

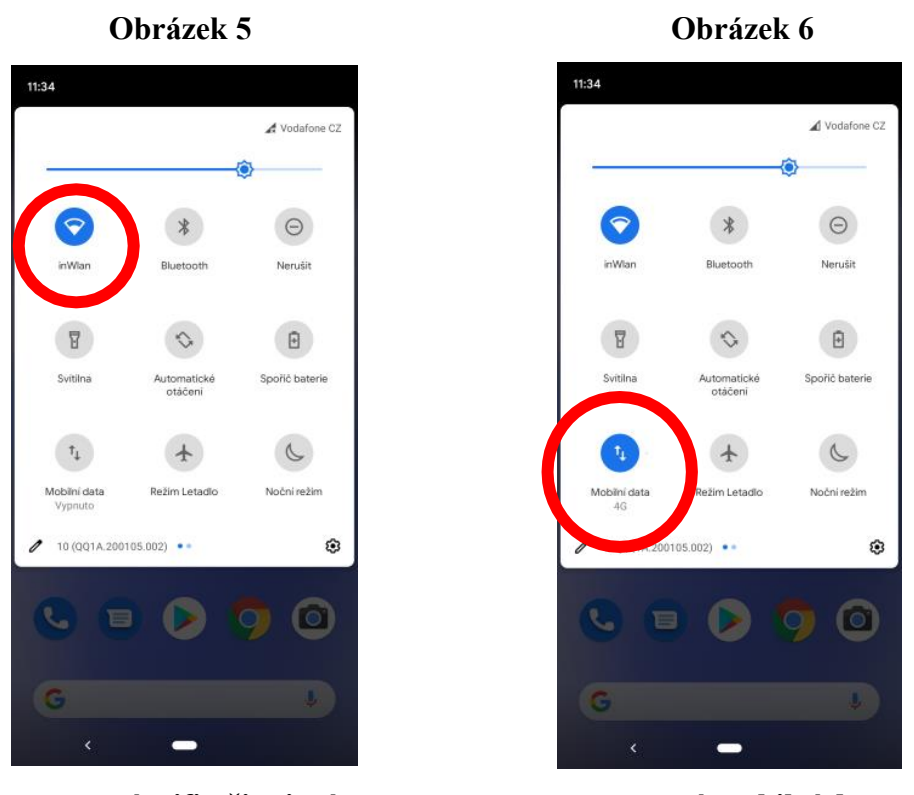

zapnuté wifi připojení

zapnutá mobilní data

Nepodaří-li se Vám mobilní data zapnout, bude nejdříve nutné povolit využívání mobilních dat v *Nastavení* telefonu (Obrázek 2), kde v sekci *Sít' a internet* vyberte položku *Mobilní sít'* (Obrázek 7) a pro Vámi preferovanou SIM povolte *Mobilní data* (Obrázek 8).

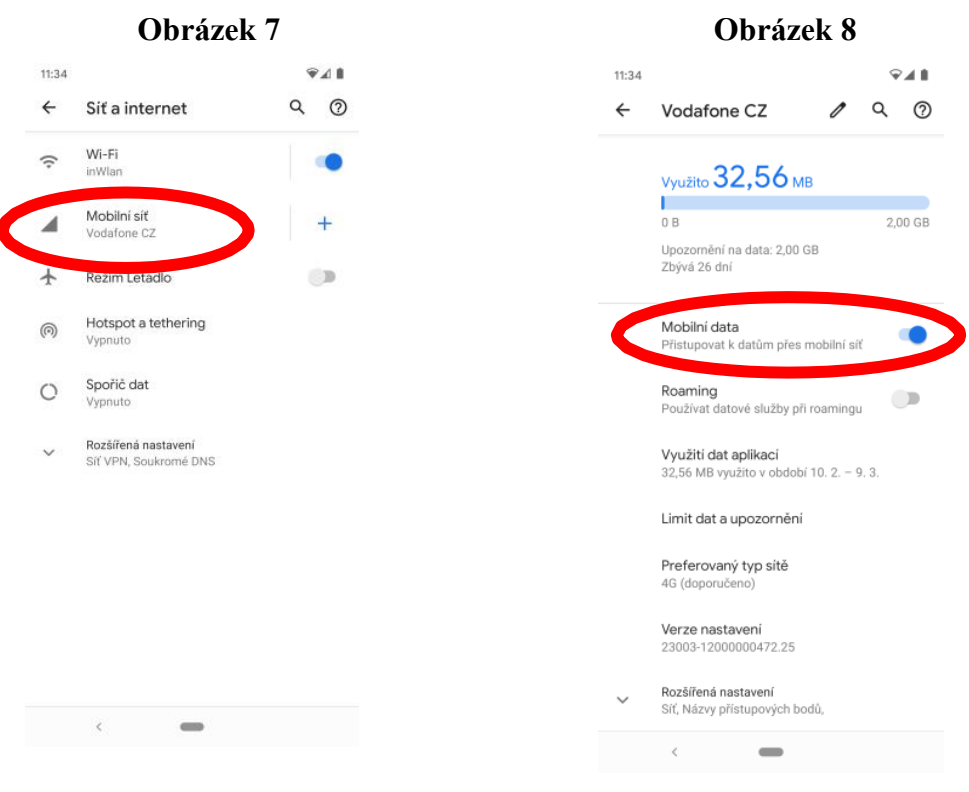

položka *Mobilní síť* v nastavení tel.

povolení mobilních dat

## 3 Stažení a instalace aplikace

Pokud jste připojeni k internetu, otevřete, prosím, internetový prohlížeč (např. Google Chrome nebo Chromium (Obrázek 9)). V internetovém prohlížeči do kolonky vyhledávání (Obrázek 10) vepište následující adresu a potvrďte:

## www.median.cz/app

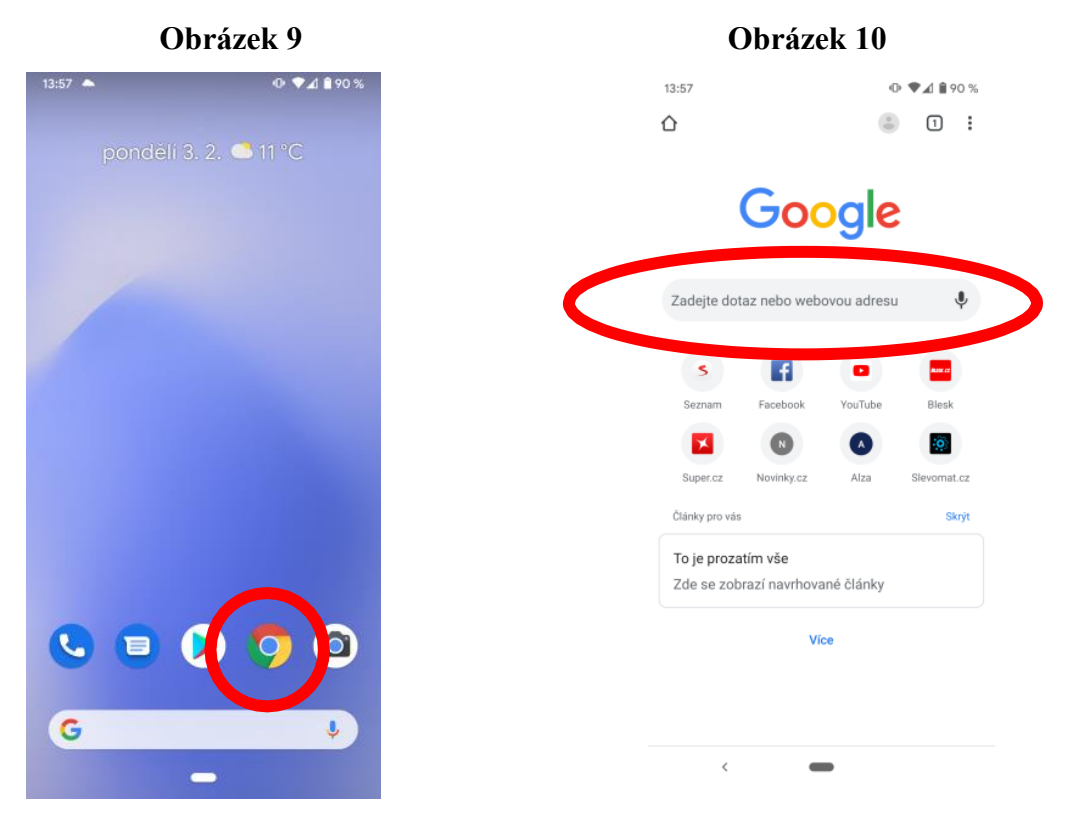

**Google Chrome nebo Chromium** 

kolonka pro vyhledávání

Po načtení stránky se Vám objeví možnost stáhnout aplikaci kliknutím na tlačítko stahnout (Obrázek 11). Pokud se nespustí stahování automaticky, klikněte prosím na toto tlačítko znovu.

Aby bylo možné stahovat různé soubory přes prohlížeč Chrome, potvrďte *OK* (Obrázek 12) u informace o stažení souboru *median.apk*, dále *Otevřít* (Obrázek 13).

Prohlížeč Chrome/ Chromium potřebuje z bezpečnostních důvodů ještě potvrdit *NASTAVENÍ* (Obrázek 14). *Instalace neznámých app.*. (Obrázek 15)

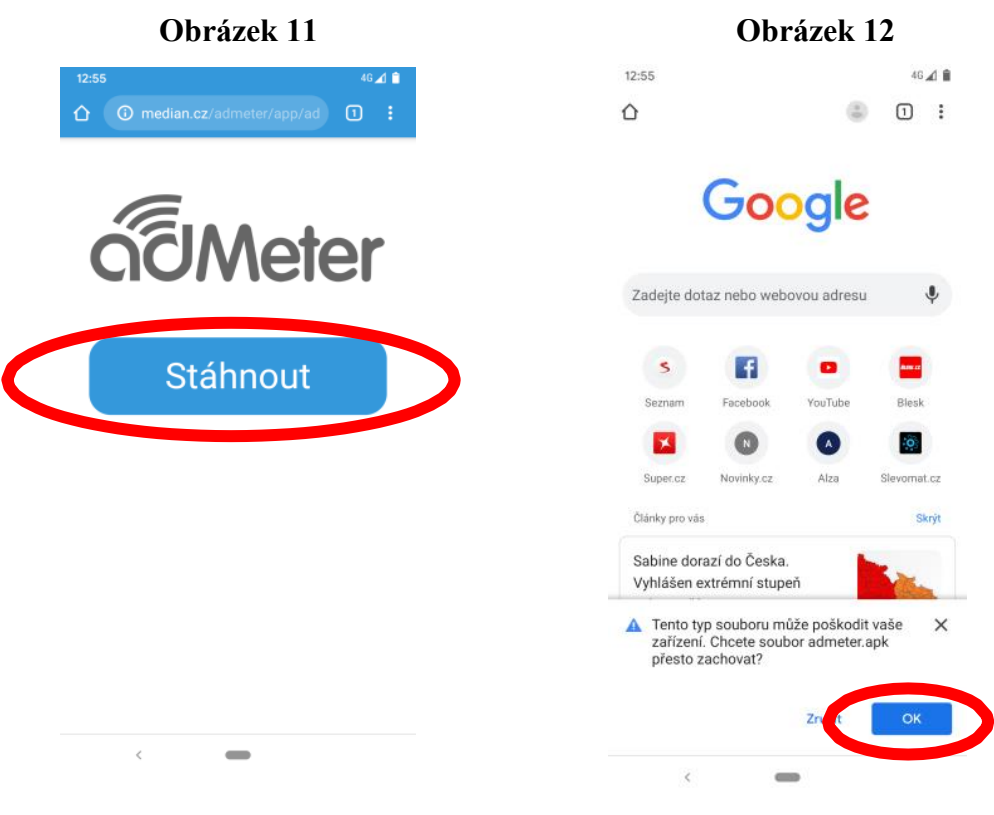

stažení aplikace adMeter

informace o stažení

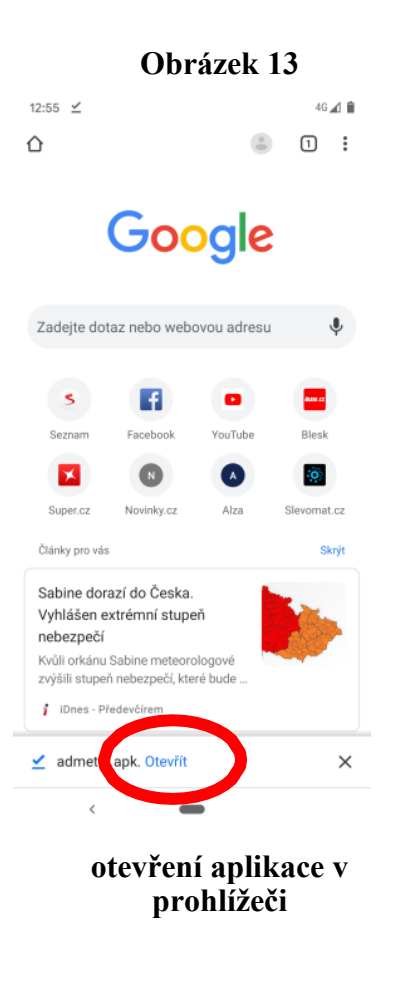

Obrázek 14

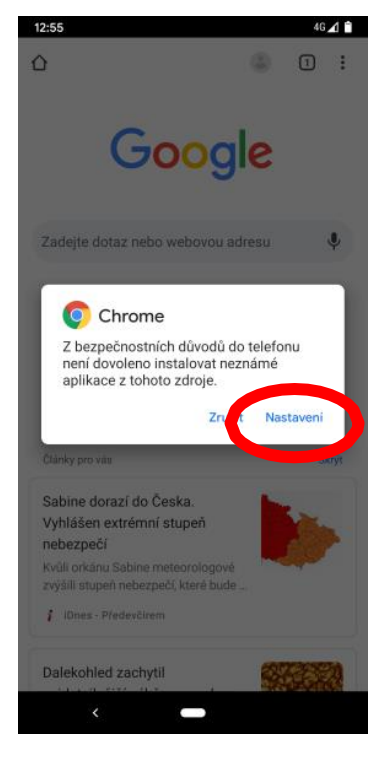

povolení stažení admeter.apk

|       | Obrázek 15                                                                                                    |  |  |  |  |  |
|-------|----------------------------------------------------------------------------------------------------|--|--|--|--|--|
| 12:56 | 46 🖈 🗎                                                                                                    |  |  |  |  |  |
| ←     | Instalace neznámých Q                                                                                                    |  |  |  |  |  |
|       | 0                                                                                                    |  |  |  |  |  |
|       | Chrome                                                                                                    |  |  |  |  |  |
|       | 79.0.3945.136                                                                                                    |  |  |  |  |  |
|       | Povolit z tohoto zdroje                                                                                                    |  |  |  |  |  |
|       | Telefon a osobní údaje jsou zranitelnějs-<br>útoku ze strany neznámých aplikací. Instalací<br>aplikací ztohoto zdroje vyjadřujete souhlas<br>s tím, že nesete odpovědnost za případné<br>poškození telefonu nebo ztrátu dat, které jejich<br>používání může způsobit. |  |  |  |  |  |
|       |                                                                                                    |  |  |  |  |  |
| D     |                                                                                                    |  |  |  |  |  |

Pokud máte Android 9 a starší, pokračujte nyní prosím krokem 4 – Nastavení aplikace

Po úspěšném stažení a otevření aplikace v předchozím kroku, vyvoláte instalaci, kterou potvrdíte kliknutím na *INSTALOVAT* (Obrázek 16). Aplikaci otevřete kliknutím na *OTEVŘÍT* (Obrázek 17) a následně potvrďte požadovaná oprávnění kliknutím na *Povolit* (Obrázek 18). V dalším kroku stiskněte *OK* (Obrázek 19). Z tohoto potvrzení nemusíte mít obavy, není potřeba dohledávat aktualizace a kontaktovat vývojáře.

Pokud máte telefon s Android verze 10 a vyšší, v dalším kroku se Vám na telefonu zobrazí nové okno prohlížeče. Klidněte na *Stáhnout* (Obrázek 20), Posléze se Vám může objevit další okno s varováním, tentokrát varující před hrozbou možného poškození telefonu typem souboru (.apk), který se pokoušíte stáhnout. Nemusíte mít strach, naše aplikace Vám telefon nikterak nepoškodí. Stažení potvrďte kliknutím na *OK* (Obrázek 21).

Staženou aplikaci poté otevřete kliknutím na OTEVŘÍT (Obrázek 22).

#### **Obrázek 16**

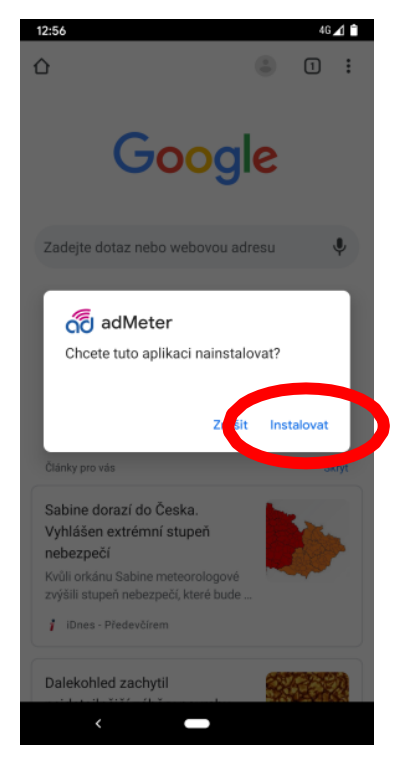

instalace aplikace adMeter

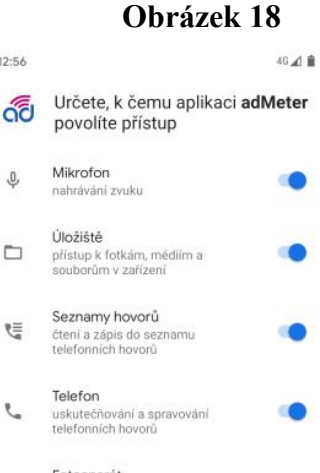

12:56

Ŷ

5

5

0

ż

#### Fotoaparát • pořízování fotografií a nahrávání videa Poloha přístup k poloze tohoto zařízení Fyzická aktivita ístup k vaší fyzické aktivitě

Zn < povolení

přístupu aplikace

**Obrázek 17** 

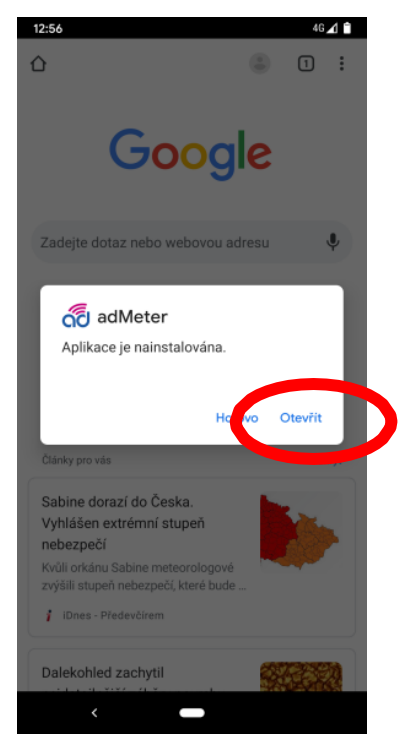

otevření aplikace adMeter

#### Obrázek 19

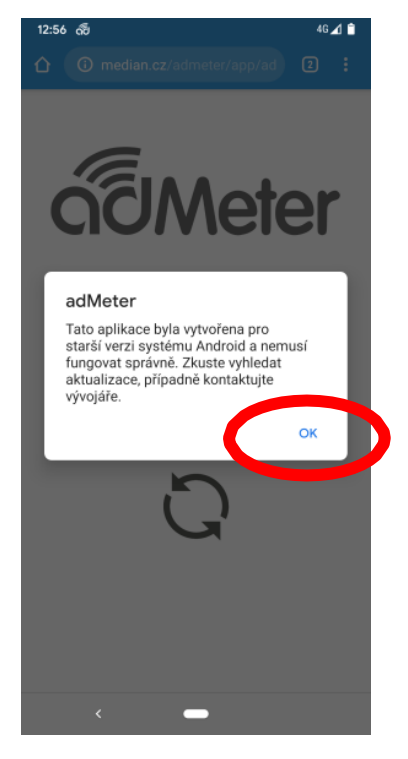

zde není potřeba vyhledat aktualizace a kontaktovat vývojáře

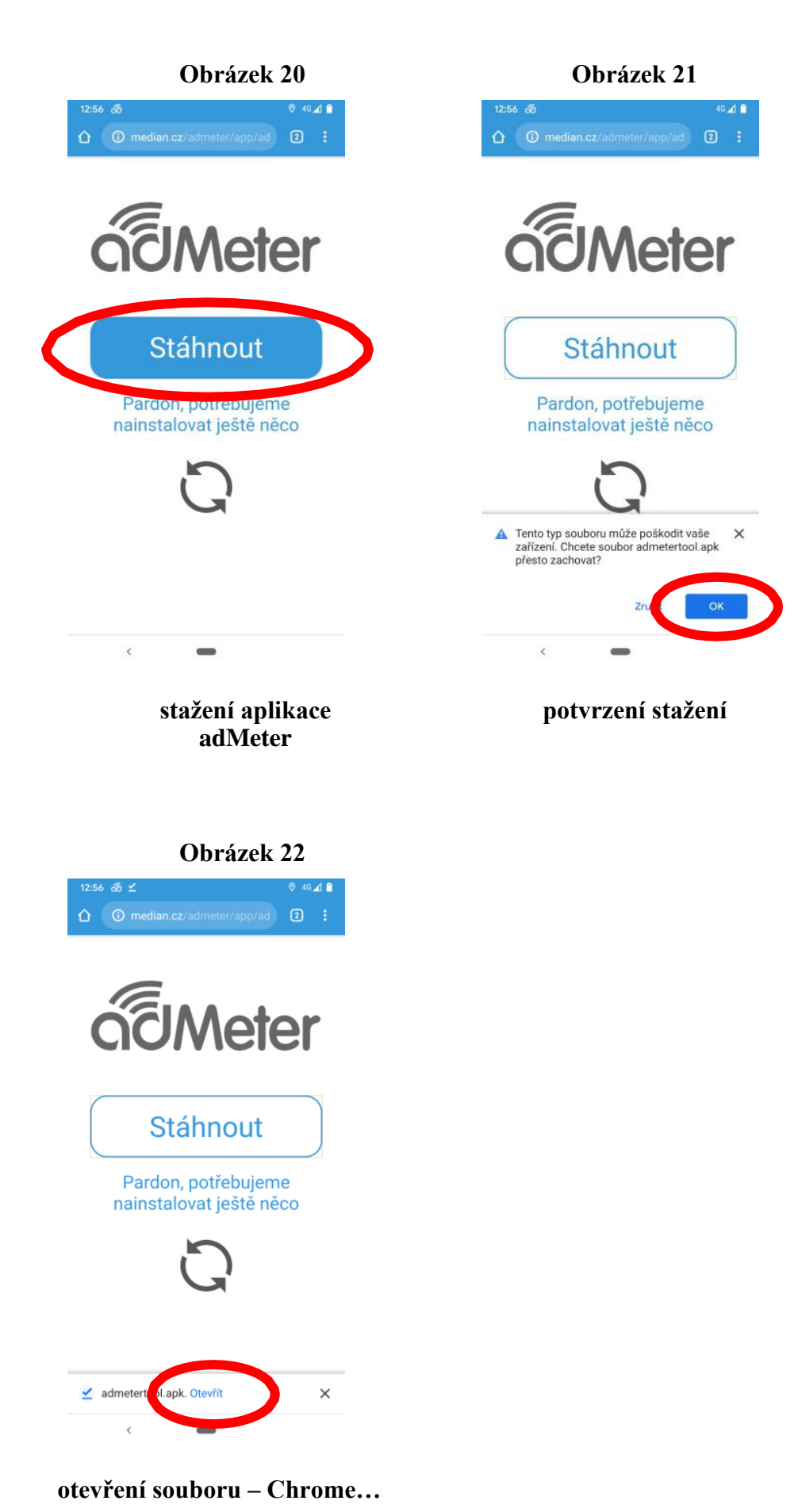

## 4 Nastavení aplikace

Pokud máte Android 9 a nižší a minulým krokem vašeho postupu byla instalace druhé aplikace, pokračujte prosím dále od obrázku 25.

Po dokončení instalace je potřeba při prvním automatickém spuštění povolit několik akcí pro kompletní funkčnost aplikace. Pokud nebudou nastaveny, aplikace na ně bude neustále odkazovat.

Je potřeba *Instalovat* (Obrázek 23) "adMeter Activity Recognition". Objeví se okno s informací, které potvrďte stiskem Otevřít (Obrázek 24).

Až se Vám zobrazí okno "*Povolit aplikaci stále běžet na pozadí?*", potvrďte jej prosím stiskem *POVOLIT* (Obrázek 25).

V dalším otevřeném okně klikněte na *adMeter* (Obrázek 26) a zapněte volbu "*Povolit přístup k údajům o využití*" (Obrázek 27).

Dále v "*Přístupnost*" klikněte na *adMeter URL* (Obrázek 28). Povolte službu (Obrázek 29) a následně potvrďte zobrazené dialogové okno stiskem *Povolit* (Obrázek 30). Nyní bude *adMeter URL* ve stavu *Zapnuto* (Obrázek 31) a za několik sekund dojde k dokončení instalace.

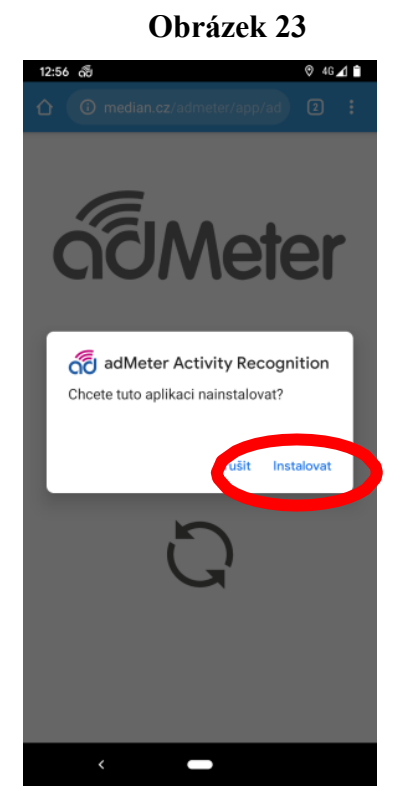

instalace aplikace

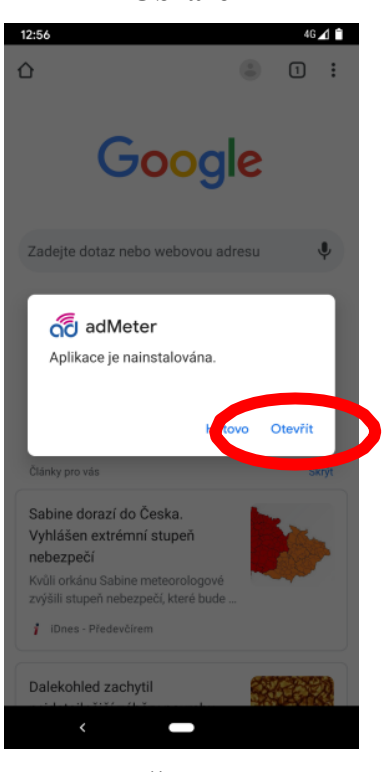

otevření aplikace

Obrázek 24

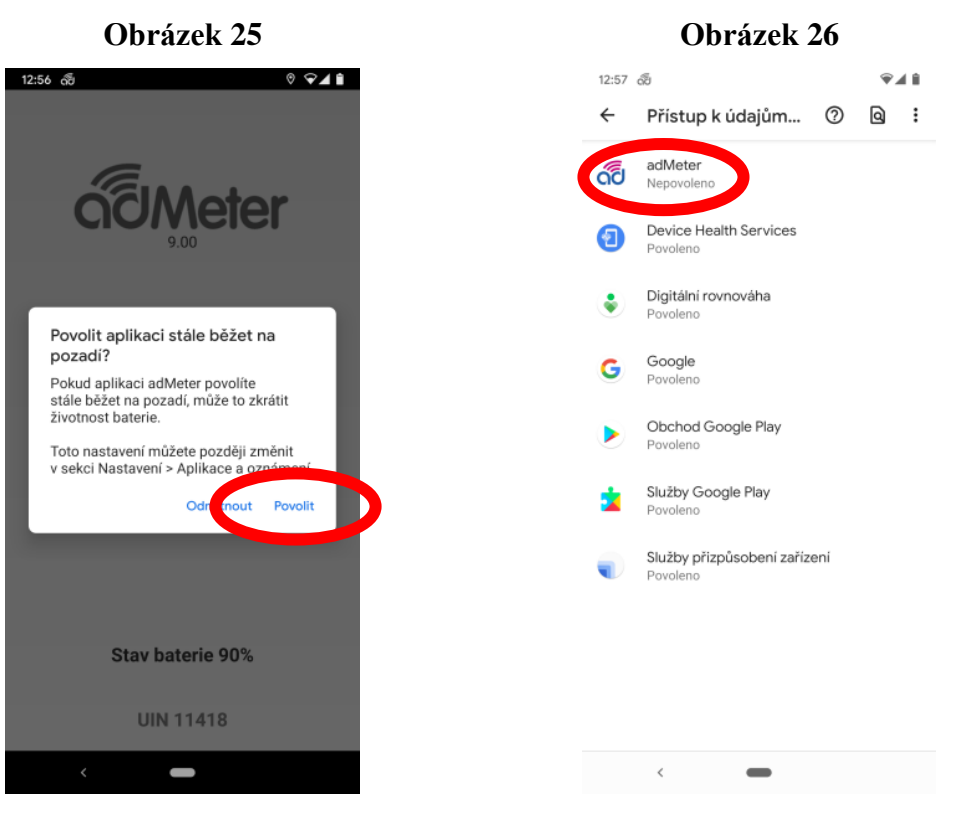

povolení běhu aplikace

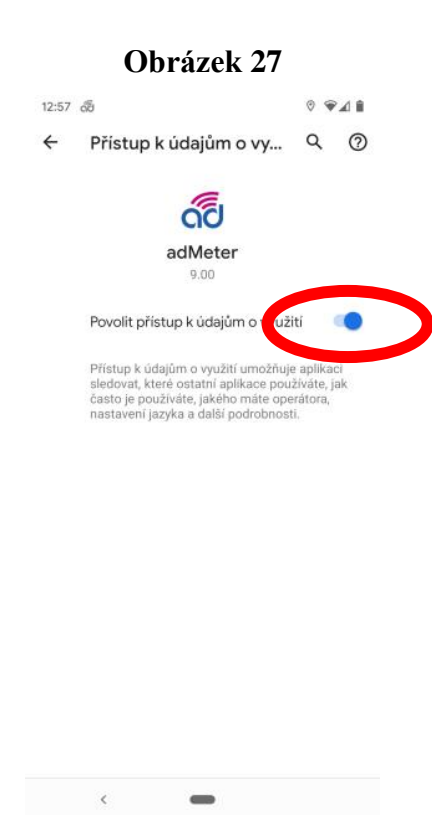

povolení přístupu aplikace

## vypnutá funkce přístupu

| 12:57 | do                                                       | ∳⊿ û    |
|-------|----------------------------------------------------------|---------|
| ←     | Přístupnost                                              | Q (2)   |
|       | <b>Zkratka tlačitka hlasitosti</b><br>TalkBack           |         |
|       | and the state                                            |         |
| ດ໌ຢ   | adMeter URL<br>Vypnuto                                   |         |
|       |                                                          |         |
|       | Poslech vybraného textu<br>Vypnuto / Poslech vybraného t | extu    |
| 0     | <b>TalkBack</b><br>Vypnuto / Čtení položek na obr        | razovce |
|       | Převod textu na řeč                                      |         |
|       | ZOBRAZENÍ                                                |         |
|       | Velikost pisma<br>Výchozí                                |         |
|       | Zobrazovaná velikost<br>Výchozí                          |         |
|       | Tmavý motiv                                              |         |

Obrázek 29

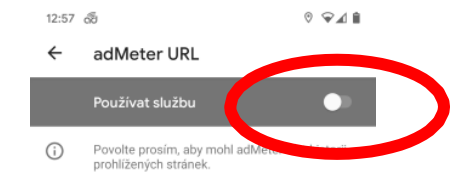

vypnuté URL

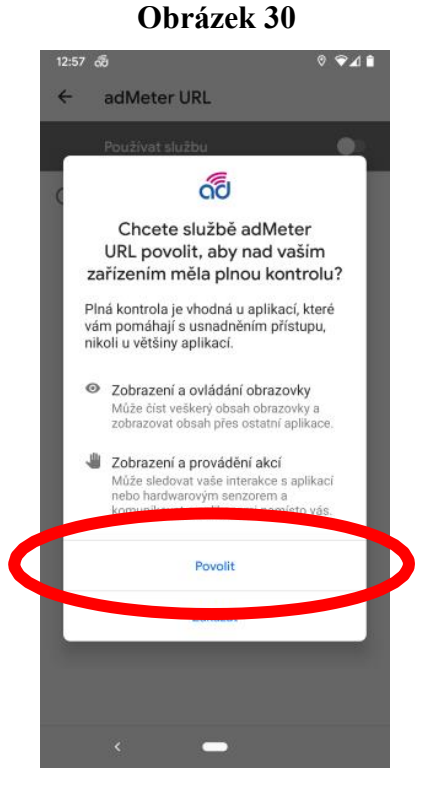

povolení zapnutí URL

povolení URL

< -

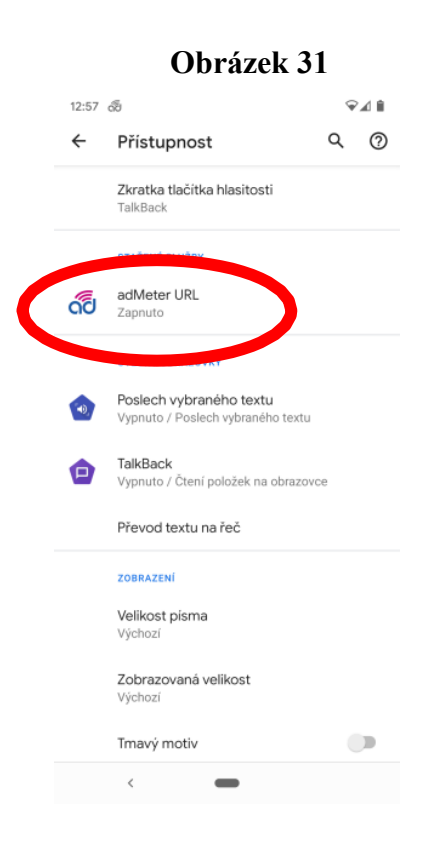

zapnuté URL

Při prvním vstupu do aplikace adMeter se Vám objeví krátký formulář (Obrázek 32), do kterého, prosím, vyplňte jméno uživatele ve formátu *jmenoprijmeni*, tedy malými písmeny, dohromady a bez diakritiky, a **Vaše ID uživatele**. Obojí od nás dostanete emailem. U položky *Odesílání dat* zvolte možnost *cokoliv online* a klikněte na *OK*. Na tento formulář se zpětně dostanete (například pokud chtít změnit způsob odesílání dat (viz kapitola 5 – **Odeslání dat**)) kliknutím na tlačítko *MENU* a následně na *Nastavení*.

Pokud je aplikace aktivní, tedy pokud měří, v levém horním rohu obrazovky telefonu se zobrazí bílá ikona aplikace adMeter 🗟 (Obrázek 34). Pokud je aplikace neaktivní (např. během hovoru), objeví se u ikonky aplikace adMeter navíc bílý vykřičník 🗔. Do 30 vteřin od ukončení hovoru se vrátí zpět do aktivního stavu.

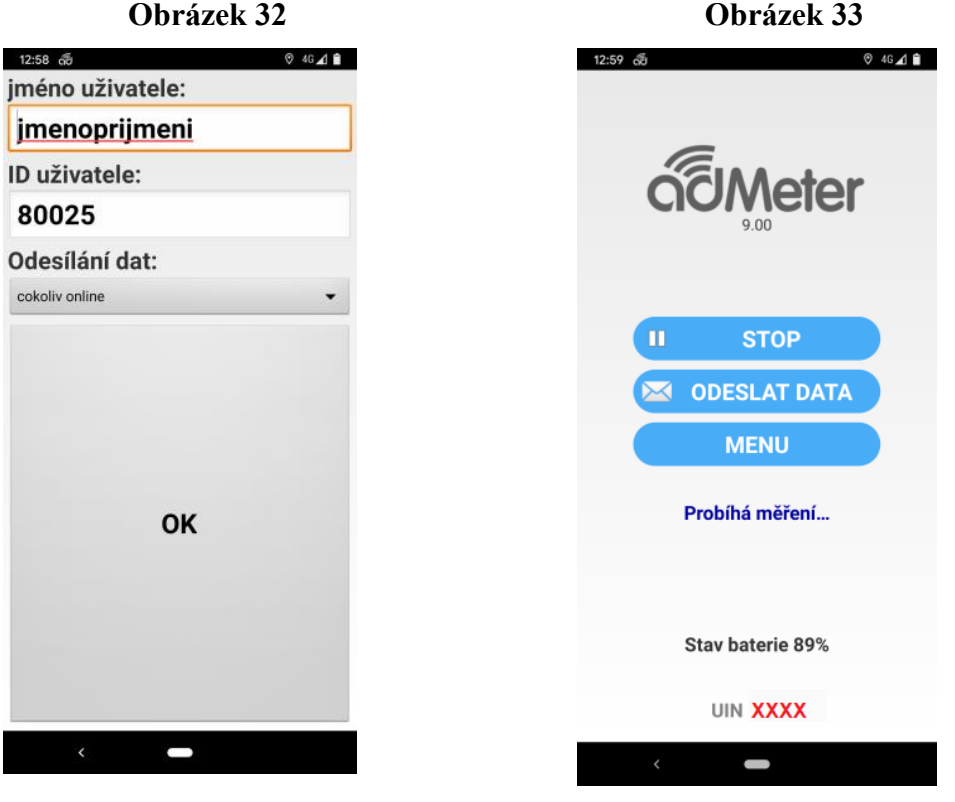

přihlášení do aplikace

úvodní obrazovka aplikace

Informaci o času posledního odeslání dat najdete, když kliknete-li na tlačítko *MENU* a následně na *Info* (Obrázek 35).

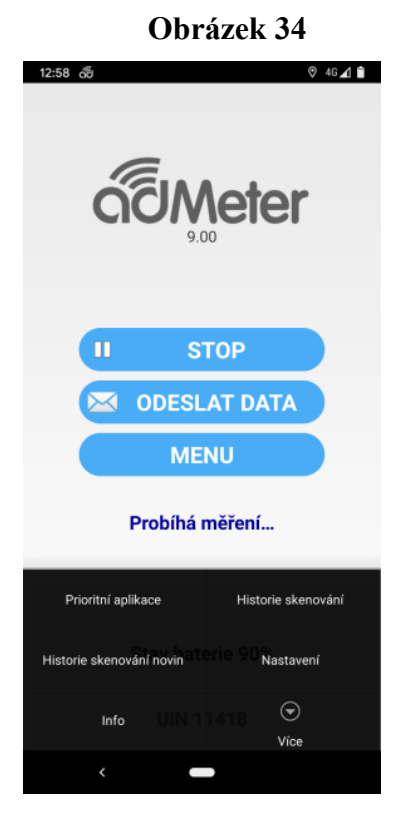

menu aplikace

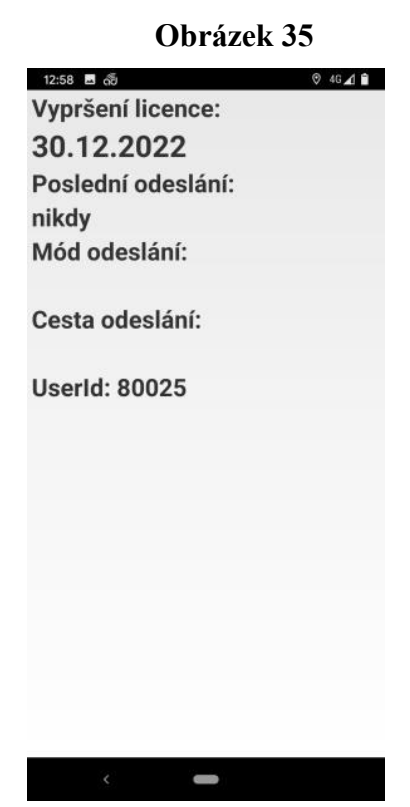

informace o odeslaných datech

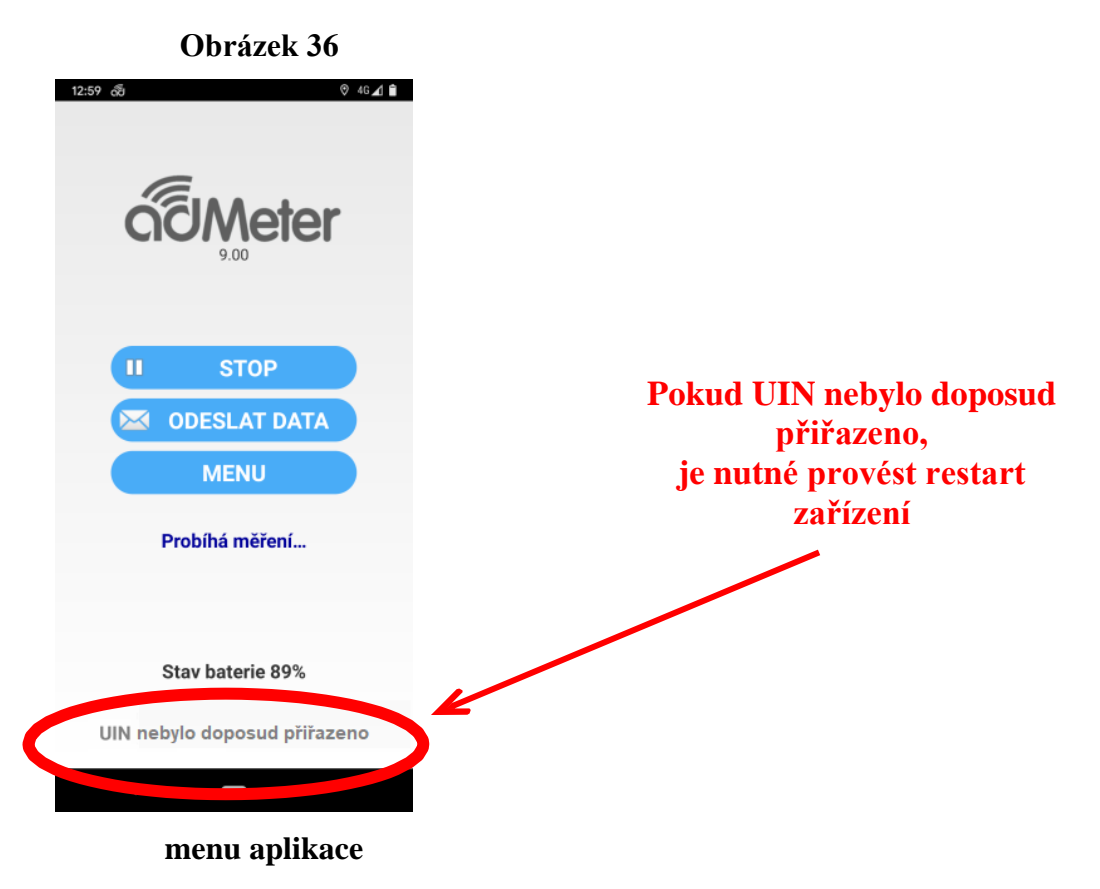

## 5 Odeslání dat

Na výběr máte ze 4 způsobů odesílání dat:

- manuálně
- automaticky WIFI
- automaticky 3G/4G
- cokoliv online

Pokud máte nastaveno ruční odesílání dat (*manuálně*), pak je nutné vždy po připojení k internetu (buď pomocí mobilních dat nebo prostřednictvím wifi připojení) kliknout na ikonku aplikace adMeter v menu Vašeho telefonu (Obrázek 2) a data ručně odeslat kliknutím na *ODESLAT DATA* v menu aplikace adMeter (Obrázek 35). Tuto volbu odeslání dat **nedoporučujeme**.

Pokud máte nastaveno *automaticky WIFI*, data se odešlou automaticky ihned po připojení k wifi (viz kapitola 2 – Připojení k internetu). Připojení přes mobilní data není při tomto nastavení využíváno.

Nastavíte-li si odeslání dat na *automaticky mobilní data*, data nám od Vás automaticky odejdou jen v případě, že se připojíte přes mobilní data.

Máte-li nastaveno *cokoliv on-line*, pak data automaticky odejdou přes jakékoli dostupné datové připojení (buď pomocí mobilních dat nebo prostřednictvím wifi připojení) data. **Je to nejspolehlivější způsob odesílání dat, který doporučujeme.** 

Ať už zvolíte jakoukoliv možnost, rádi bychom Vás upozornili, že velikost dat odeslaných za 24 hodin je cca 8 MB.

Na závěr je nutné nám zaslat číslo UIN, dle kterého je respondent identifikovatelný a které naleznete ve spodní části úvodní obrazovky aplikace adMeter (Obrázek 36). Kontakty na nás uvádíme níže.

## Kontakty

#### Vedoucí správy panelu adMeter

Irena Laudová tel: (+420) 225 301 813 mobil: (+420) 605 222 696 email: <u>irena.laudova@median.cz</u>

#### Technická podpora

Vít Jelínek tel: (+420) 225 301 807 mobil: (+420) 608 333 815 e-mail: <u>vit.jelinek@median.cz</u>

Hotline: GSM: (+420) 800 900 301

#### Technická podpora

| Zdeněk Svoboda           |  |  |  |  |  |
|--------------------------|--|--|--|--|--|
| (+420) 225 301 803       |  |  |  |  |  |
| (+420) 705 898 725       |  |  |  |  |  |
| zdenek.svoboda@median.cz |  |  |  |  |  |
|                          |  |  |  |  |  |

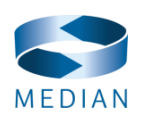

MEDIAN, s.r.o. | Národních hrdinů 73 | 19012 Praha 9, Česká republika e-mail: <u>admeter@median.cz www.median.cz</u>